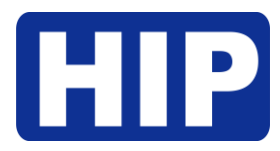

#### Thermal Series | Camera CM92H

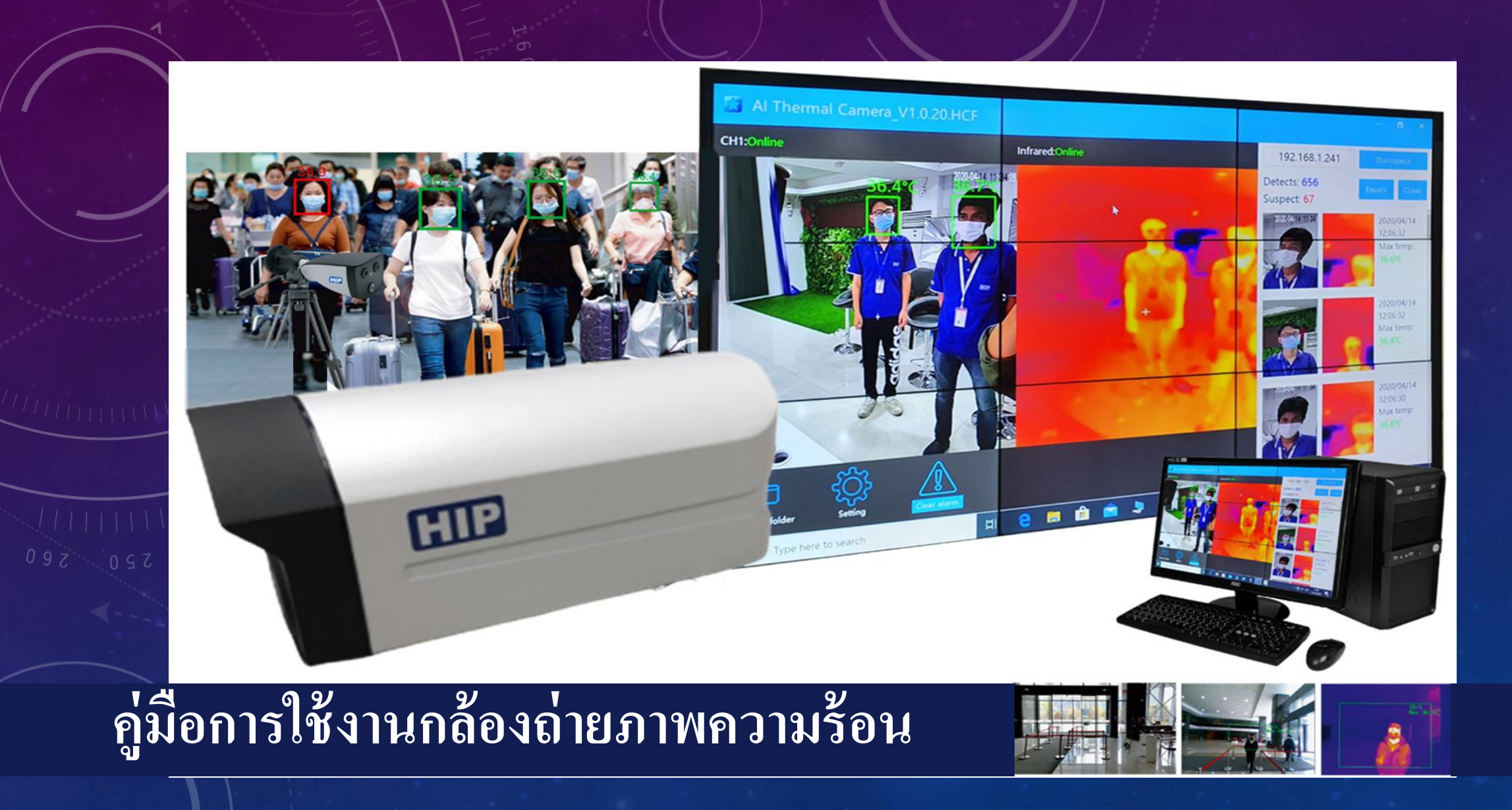

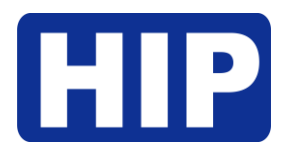

### 1. แนะนำผลิตภัณฑ์

ระบบถ่ายภาพความร้อนด้วยกล้องคู่AI อัจฉริยะนี้ประกอบด้วยกล้องตรวจจับอุณหภูมิและระบบคัดกรองภาพความร้อน โดยเซ็นเซอร์ตรวจจับ อุณหภูมิความร้อนความแม่นยำสูงอัลกอริทึมการจับภาพใบหน้าในตัวและเทคโนโลยีการประมวลผลภาพ ISP ฯลฯ อุปกรณ์นี้มีการตรวจจับ ใบหน้าและการตรวจจับอุณหภูมิ ด้วยระบบคัดกรองภาพความร้อนสามารถตรวจจับอุณหภูมิของร่างกายจับรูปใบหน้าและบันทึกได้อย่างถูกต้อง สามารถช่วยตรวจสอบและตรวจจับอุณหภูมิร่างกายของคนที่เข้าและออกได้อย่างมีประสิทธิภาพ ป้องกันสถานการณ์การแพร่ระบาด สามารถใช้ กันอย่างแพร่หลายในทุกทางเข้าและออกจากโรงเรียนอาคารสถานี ฯลฯ

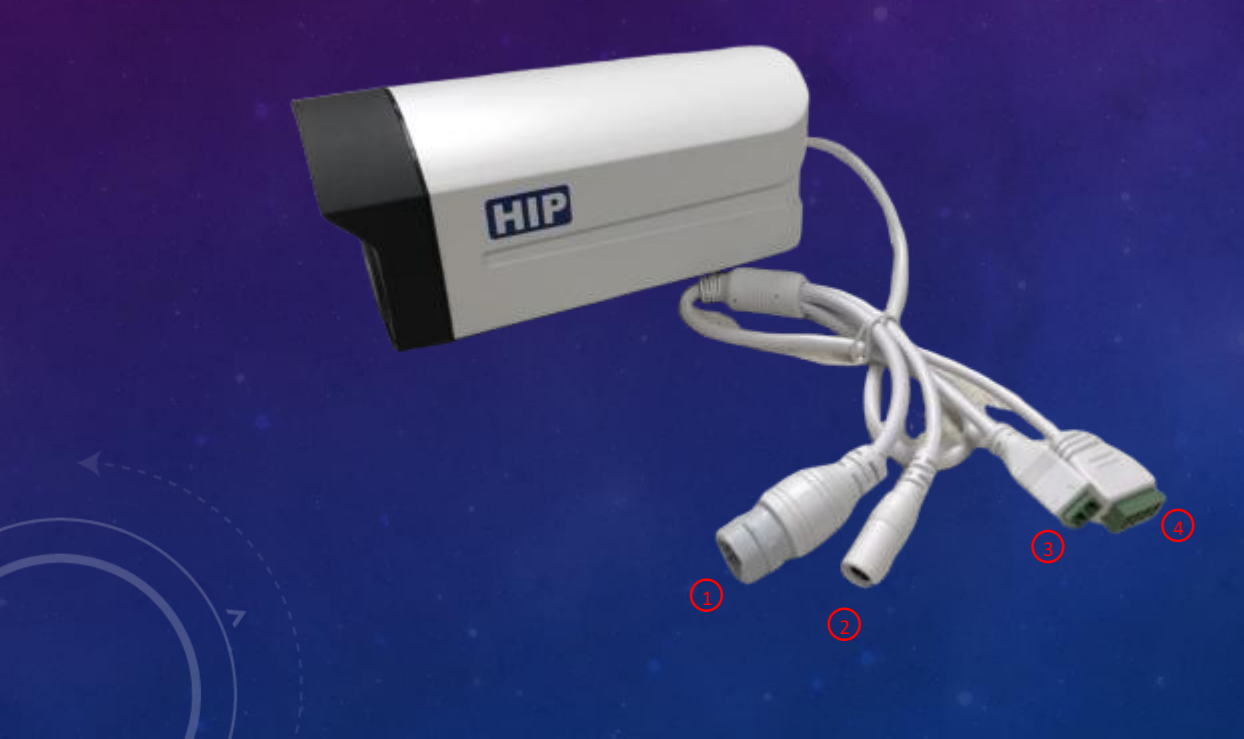

| Interface No. | Interface Name    | Functional Indicators                                            |  |  |
|---------------|-------------------|------------------------------------------------------------------|--|--|
| 1             | Network Interface | RJ45 Network Interface                                           |  |  |
| 2             | Power Interface   | 12VDC                                                            |  |  |
| 3             | Relay Interface   | +: NO Normally Open Port -: COM Public Port                      |  |  |
| 4             | Audio Interface   | 1: Audio Input<br>2: Audio Ground<br>3: Audio Output<br>4: Empty |  |  |

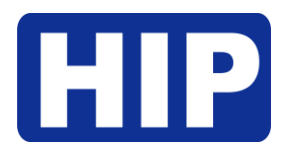

2. การติดตั้งอุปกรณ์

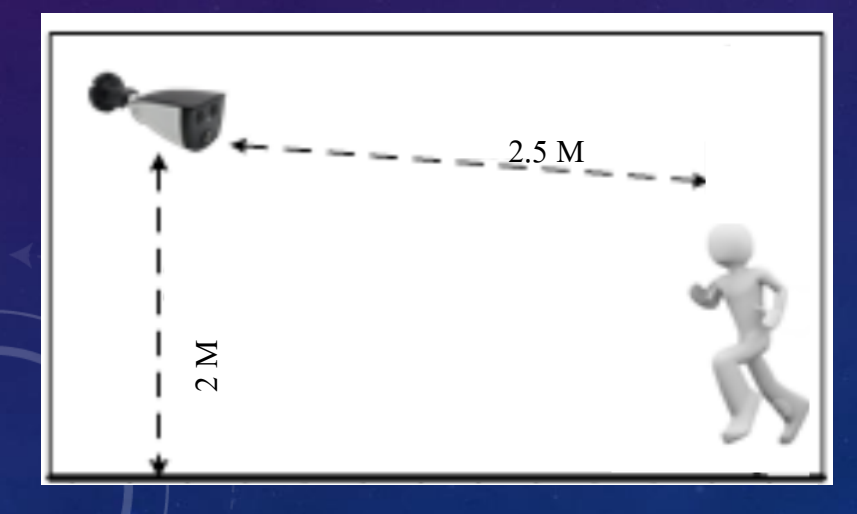

ตำแหน่งการติดตั้ง 1. กล้องถูกตั้งไว้ด้านหน้าทางเดินเพื่อจับใบหน้า 2. ความสูงในการติดตั้งที่แนะนำคือประมาณ 2 เมตรและมุมมอง 0 ~ 15 ° องศา 3. สำหรับการตรวจจับอุณหภูมิร่างกายอย่างแม่นยำ ระยะไม่เกิน 2.5เมตร ในการตรวจจับ การติดตั้งมาตรฐานสภาพแวคล้อม

 1. ข้อกำหนดการส่องสว่าง : ไม่มีแสงไฟสะท้อนแสงบนใบหน้าและไม่มีเงา นอกจากนี้ เพื่อให้แน่ใจว่ามีแสงสว่างเพียงพอของฉากเมื่อถ่ายภาพใบหน้าขอแนะนำให้เพิ่มอุปกรณ์ ให้แสงสว่างหากใบหน้าในจอแสดงผลไม่สว่างเพียงพอซึ่งอาจส่งผลต่อการจับภาพใบหน้า
 2. ความต้องการแสงและลม: แนะนำให้ติดตั้งอุปกรณ์นี้ในร่มเพื่อให้แน่ใจว่าไม่มีลมระหว่าง
 อุปกรณ์และผู้คนไม่มีแสงแดดโดยตรงเพื่อหลีกเลี่ยงอุณหภูมิที่ตรวจพบต่ำเกินไปหรือสูง
 เกินไปที่เกิดจากการลมและแสงแดด

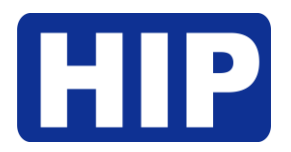

Thermal Series | Camera CM92H

## 3. เปิดโปรแกรมและเข้าสู่ระบบ

เข้าสู่ระบบ ป้อนชื่อผู้ใช้ : admin ใส่รหัสผ่าน : 123456

## $\times$ เข้าสู่ระบบ ป้อนชื่อผู้ใช้: ใส่รหัสผ่าน: ตกลง เปลี่ยนรหัสผ่าน

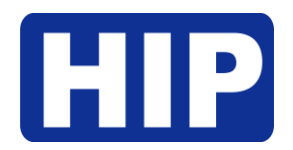

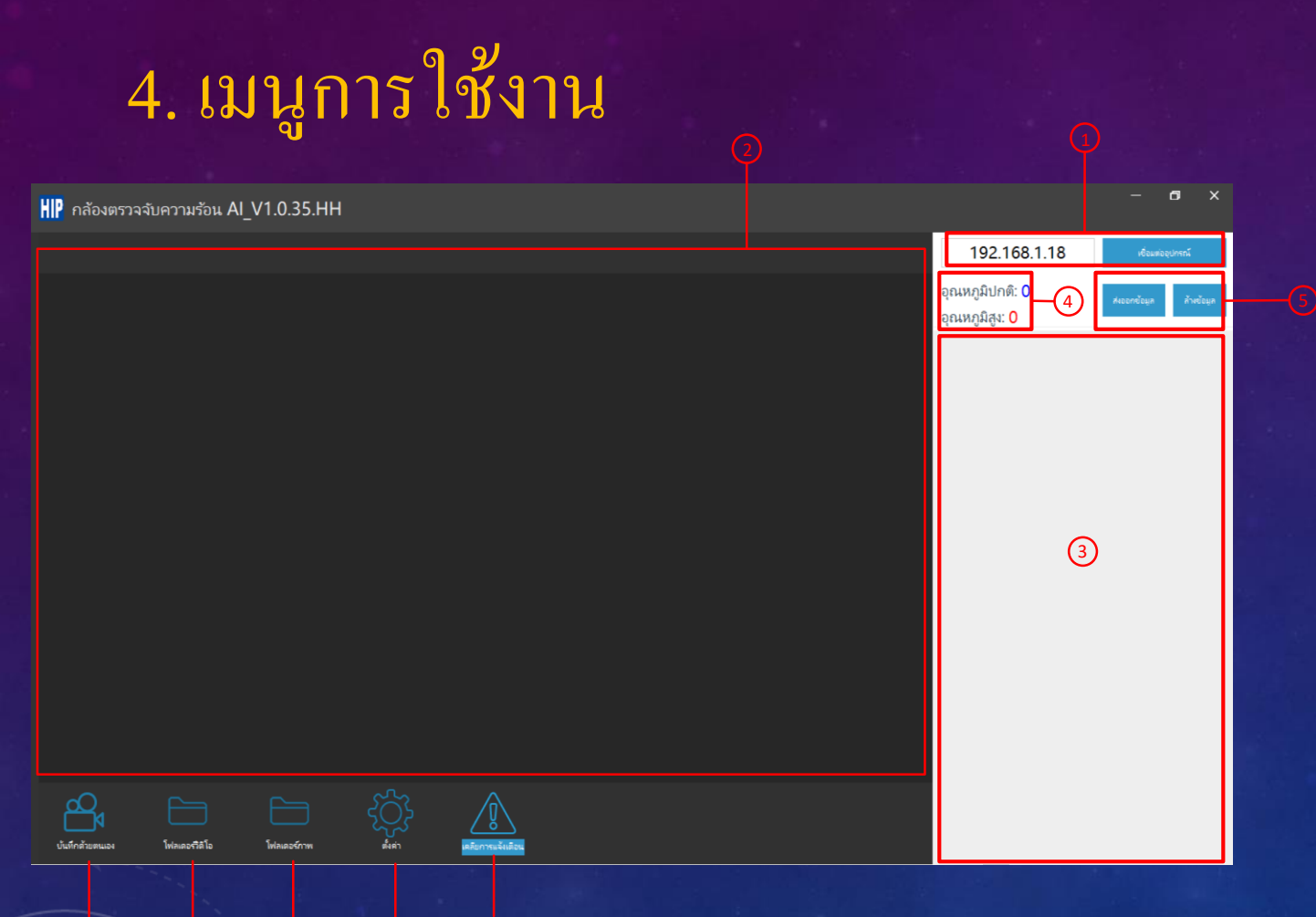

1.กรอก IP address ของกล้องและคลิกเชื่อมต่อ 2.Streaming ของภาพ (ต้องเชื่อมต่อกล้องก่อน) 3.รายการการตรวจจับใบหน้าพร้อมแสดงอุณหภูมิ 4.การนับจำนวนคนที่ผ่านกล้อง แสดงอุณหภูมิ ปกติ-สูง 5.ส่งออกข้อมูลเป็น excel / เคลียข้อมูลการนับจำนวน 6.บันทึกภาพวิดีโอ 7.แสดงโฟลเดอร์วิดีโอ 8.แสดงโฟลเคอร์ภาพถ่าย 9.เมนูการตั้งค่าต่างๆ 10.เมื่อคลิกเสียงการแจ้งเตือนจะคับลง

Notice: Default device IP address is 192.168.1.18

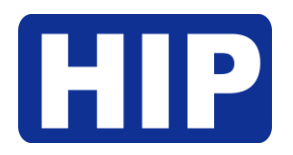

# 5. เมนูตั้งค่า

| ตั้งค่า                 |      |              |                               |                      |
|-------------------------|------|--------------|-------------------------------|----------------------|
|                         |      |              |                               |                      |
| การแจ้งเตือน:           | เปิด | •(1)         | โหมดแก้ไข:                    | <mark>กำหนด</mark> ศ |
| อุณหภูมิสูงสุด°C:       | 37.3 | 2            | การตรวจจับ Blackbody (4 ~ 12) |                      |
| เวลาเตือน (วินาที):     | 10   | 3            | การแก้ไขอุณหภูมิ°C:           |                      |
| จัดเกีบรูปภาพ: 4        | _    | เลือกที่อยู่ | อุณหภูมิต่ำ:                  |                      |
| การตรวจจับใบหน้า:       | เปิด | •5           | สวิตข์โซนตรวจจับ:             | ť                    |
| เวลาถ่ายภาพใบหน้า (ms): | 1000 | 6            | สวิตข์ตรวจสอบขนาดใบหน้า:      | ť                    |
|                         |      |              | พรอมต์ปกติ:                   | ť                    |

| ก้ไข:                        | กำหนดค่าอัตโนมัติ |   | การแก้ไข Blackbody   |     |
|------------------------------|-------------------|---|----------------------|-----|
| จจับ Blackbody (4 ~ 12)<br>— | 6                 |   |                      |     |
| ไขอุณหภูมิ°C:<br>            | 0.0               |   | รายละเอียด           | 9   |
| ມີທໍ່າ:                      | 35.0              |   |                      |     |
| ชนตรวจจับ:                   | เปิด              | ٠ | โซนตรวจจับ           | (1) |
| รวจสอบขนาดใบหน้า:            | เปิด              | ٠ | การตั้งค่าขนาดใบหน้า |     |
| ปกติ:                        | เปิด              | × |                      |     |
|                              | รีเฟรช            |   |                      |     |
|                              | บันทึก            |   |                      |     |

1.ปิด-เปิด การแจ้งเตือน 2.ตั้งค่าอุณหภูมิที่สูงเกินกำหนด 3.ตั้งค่าเวลาการแจ้งเตือน 1-10 วินาที 4.เพิ่มที่อยู่การจัดเก็บภาพที่บันทึก 5.เปิด-ปิด การจับใบหน้าซ้ำ 6.เวลาการถ่ายภาพใบหน้าแต่ละครั้ง 1-10 วินาที 7.แก้ไขโหมดการตรวจจับ 8.ตั้งค่าระยะการตรวจจับคู่กับ Blackbody ต้องเปิดโหมด กำหนด Blackbody ในข้อ 7. 9.เมื่อเปิคโหมดกำหนดเอง ในข้อ 7. ต้องมีที่วัดอุณหภูมิชนิด อื่นเมื่อเราวัดร่างกายเราแล้ว ให้นำเลขที่ได้มา บวก-ลบ กับ ้ตัวเลขที่ได้จากกล้อง CM92H และกรอกค่าความต่างลงไป 10.ตั้งค่าอุณหภูมิต่ำกว่ากำหนดไม่ให้ตรวจจับ 11. โหมดกำหนดพื้นที่ในการตรวจจับอุณหภูมิ 12. โหมดกำหนดพื้นที่ในการตรวจจับใบหน้า 13.เปิด-ปิด เสียงการเตือนอุณหภูมิแบบปกติ